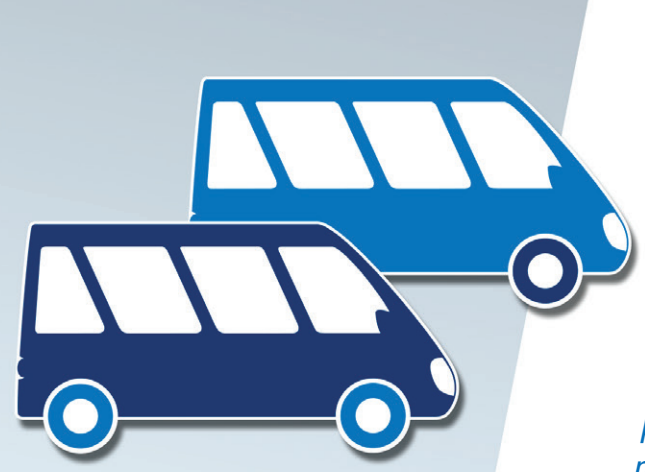

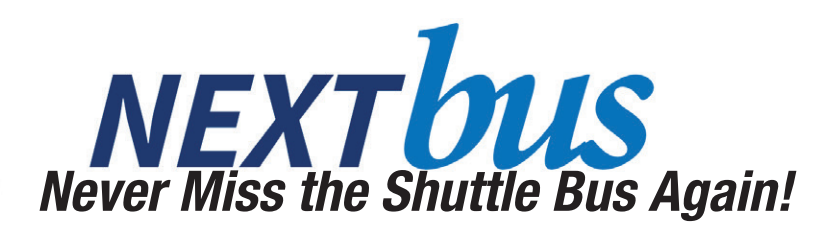

Introducing NextBus, providing real-time information about shuttle bus arrival times. NextBus offers a variety of access points and customizable alerts so you get the information you need when you need it.

## With NextBus you can

> view bus arrival times on your computer or mobile device,

> access real-time maps that show bus locations, and

> set up alerts that meet your specific travel needs. The shuttle trackers in the lobbies will continue to display antici-pated arrival times, but with just a few simple steps NextBus gives you the information you need anytime and anywhere.

## Step 1: Know the Stop Numbers

| <b>MP1:</b> 901 | Building 1: 001   | MARC: 500 |
|-----------------|-------------------|-----------|
| MP2: 902        | Building 7: 007   |           |
| MP3: 903        | Building 23: 023  |           |
| <b>MP4:</b> 904 | Building 26: 026  |           |
| MP5: 905        | Building 200: 200 |           |
| MP6: 906        |                   |           |

# Step 2: Choose Your Access Point

### Phone

#### Call 240-459-8650

- When prompted, enter the stop number where you'll board.
- NextBus will provide the estimated time of arrival for the next bus/buses at your specified stop.
- $\succ$  Follow the prompts for more information.

### Text message

### Text **41411**

- Enter jhuapl, a space, and the stop number (e.g., jhuapl 007).
- > Follow the prompts.

#### Internet

### Computer

- > Visit http://shuttle.
- Select your desired route and stop
- To access the map click on Show Map in the upper right corner of the blue box showing the expected arrival times.
- > Bookmark the page for future use.

#### Smartphone

- > Visit www.nextbus.com/.
- Allow NextBus to use your current location so that it can automatically find your nearest stop.
- Select your desired route.
- Scroll down to view the map.
- Bookmark NextBus to your home screen for future use.

# Step 3: Set Up Your Alerts

NextBus offers a variety of alerts to meet your needs. Choose to receive alerts via e-mail, text message, or pop-ups in your computer's browser window.

- Visit http://nextbus.com.
- > Click My NextBus in the left-hand navigation.
- > Click Create a new login and complete the form.
- Follow the instructions to set up your alerts. You can create several different alerts to meet your specific needs, and you can name alerts so that you can keep track of them. Simply log in at a later time to edit or delete alerts.
  - Try immediate alerts when you need to catch a bus soon - for example, receive an e-mail when the next bus is 3 minutes away. These are one-time alerts.
  - Try scheduled alerts if your travel fits a pattern - for example, receive a text message every day you take the bus to a recurring meeting.
  - Watch route alerts lets you know of delays on your route.

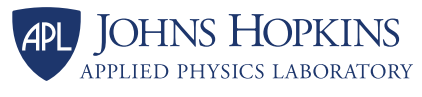